## **Instructivo carga Propuesta Escrita – Concursos Cerrados**

A partir de la fecha comunicada en cada concurso, el sistema habilita la opción de carga de la producción que cada aspirante elabore.

## La Propuesta debe estar en un solo documento en formato PDF.

- 1) Ingresar al sitio web de DGES: https://dges-cba.edu.ar/wp
- 2) Ir a la sección **Concursos** → **Horas Cátedras**

3) Ingresar al banner "Concursos Cerrados – Acceso a Aspirantes"

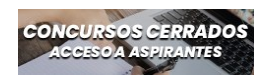

4) Ingresar al enlace llamado **"Listado de Orden de Mérito**" que es donde se puede hacer el seguimiento de las convocatorias.

5) Allí se debe localizar la fila del concurso respectivo e ingresar al **ícono en la columna "Entrevista"** de las dos personas sentadas en un escritorio.

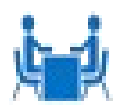

6) Cada aspirante deberá localizar la fila con sus datos e ingresar al **enlace** respectivo en la columna llamada "**Cargar Producción Entrevista Escrita**".

| Fecha de Carga Propuesta          | Cargar<br>Propuesta                                 | E |
|-----------------------------------|-----------------------------------------------------|---|
| Fecha: 03-10-2023<br>Observacion: | <u>Subir</u><br><u>Produccion</u><br><u>Escrita</u> |   |

7) Se comenzará con el proceso de carga del documento.

8) Se ingresa su número de dni sin espacios ni puntos. Se aprieta el botón "Siguiente".

Ud. está iniciando el trámite para cargar documentación en un Concurso. Complete los siguientes datos para continuar.

Número de D.N.I.: (Ingrese su Número de Documento sin espacios ni puntos. Sólo Números.

Siguiente

9) Le llegará un correo electrónico con un código a modo de verificación. En esta pantalla puede copiarlo y pegarlo y apretar el botón siguiente.

Paso 2: Validación de Datos

Cargue en esta página el Código de verificación que le hemos enviado en un mensaje a la casilla de correo electrónico o E-Mail virtualdges@gmail.com. Luego presione el botón Siguiente.

Aclaracón Importante: Recuerde revisar la casilla de correo no deseado o spam ya que suele ingresar allí. En caso afirmativo, marque dicho correo como deseado cosa de que futuros envíos ingresen directamente a la bandeja de entrada principal.

Código de verificación: (Ingrese el Código que le acabamos de enviar. Tenga precaución de no copiar espacios en blanco al principio o al final.)

Siguiente

Si no ha recibido el mensaje puede reenviarlo haciendo <u>Clic Aquí</u>.

O bien podrá en el correo que recibió ingresar al enlace llamado "Clic Aquí" en el segundo párrafo y podrá continuar con el proceso de carga. El código se verifica automáticamente.

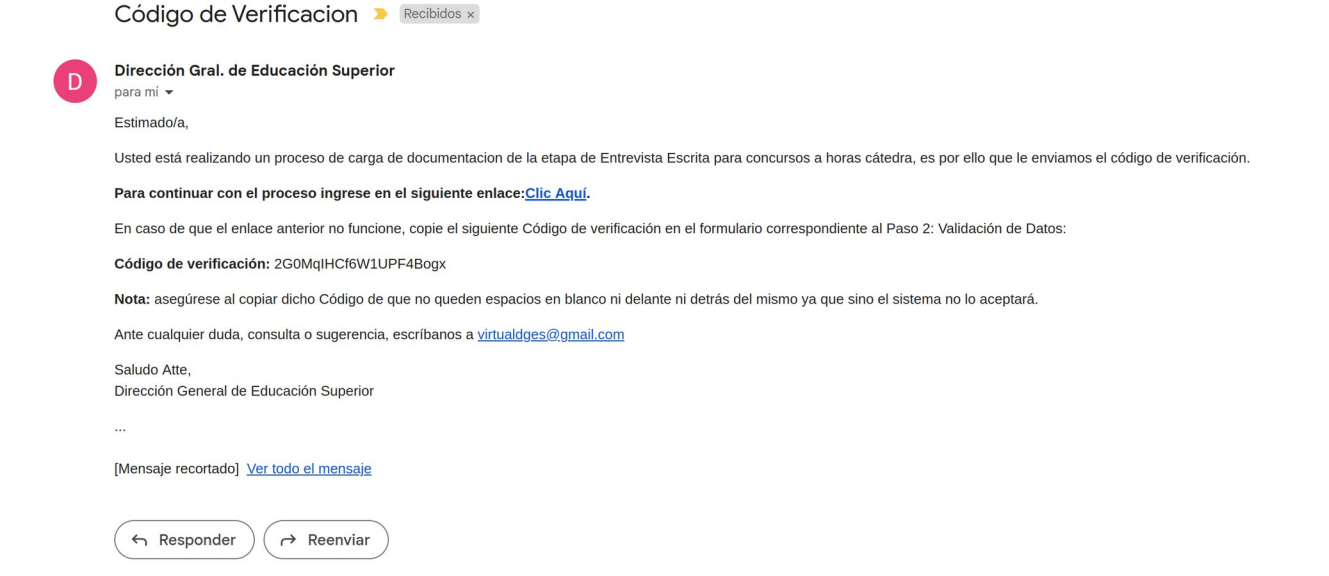

10) Aparecerán los datos de la convocatoria y abajo el botón "**Seleccionar**" para localizar el documento a cargar. Luego apretar el botón "**Adjuntar**". Luego de unos segundos aparecerán 2 vínculos: "Ver archivo" en donde podrá visualizar el archivo cargado y Quitar por si el archivo no es el correcto y desea quitarlo para poder adjuntar otro. Para finalizar, apretar el botón "**Siguiente**".

## Paso 3: Datos del Concurso

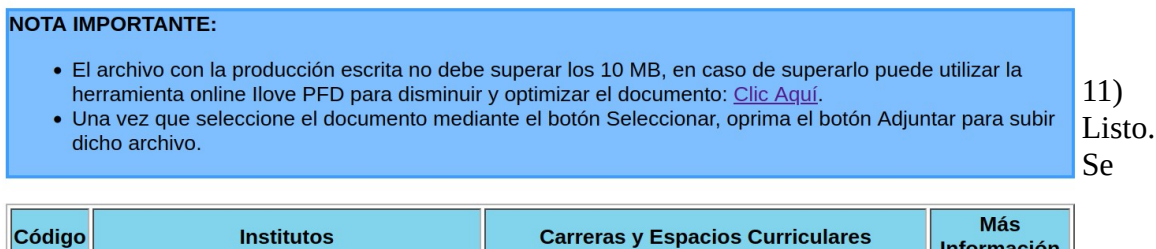

| Código | Institutos                                                                                                    | Carreras y Espacios Curriculares                                                                                                    | Mas<br>Información |
|--------|----------------------------------------------------------------------------------------------------|----------------------------------------------------------------------------------------------------|--------------------|
| 1      | <ul> <li>140298700-Instituto de<br/>Enseñanza Superior Eduardo<br/>Lefebvre de Laboulaye-Laboulaye</li> <li></li> <li></li> </ul> | <ul> <li>687197982-Profesorado de Educación<br/>Secundaria en Matemática-A76037-<br/>Psicología Y Educación</li> <li>687197983-Profesorado de Educación<br/>Secundaria en Biología-A76037-<br/>Psicología Y Educación</li> <li>687198146-Profesorado de Educación<br/>Secundaria en Lengua y Literatura-<br/>A76037-Psicología Y Educación</li> </ul> |                    |

Seleccione y Adjunte el documento con la producción escrita que haya realizado.

Adjunte el Documento Producido: Browse... No file selected.

Adjuntar

Ver Archivo Quitar

Siguiente

mostrará el mensaje de confirmación.

Se ha registrado correctamente su Documentación Escrita

El Jurado hará la merituación correspondiente y se publicará en la sección Concursos.